Guida alla compilazione del Modulo di Autodichiarazione assenza per motivi personali o motivi di salute non covid

1-Accedere al registro elettronico NUVOLA

2-Selezionare l'alunno/a in caso di più minori

| 3-Dal menu laterale accedere a MOD | ULISTICA |
|------------------------------------|----------|
|------------------------------------|----------|

## **4-**Fra i Moduli compilabili selezionare **AUTODICHIARAZIONE PER ASSENZA MOTIVI PERSONALE O MOTIVI DI SALUTE NON COVID**

Bacheche

Questionari

Modulistica

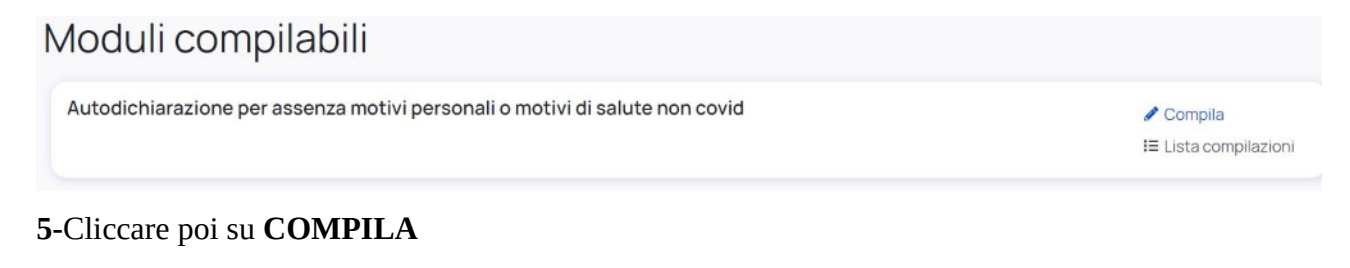

## 6-Cliccare su COMPILA ON LINE

G Indietro

## Allegati da compilare

Di seguito sono presenti gli allegati da compilare per il modulo. Compila automaticamente un allegato tramite il pulsante Compila online. Qualora il pulsante non fosse disponibile scarica l'allegato, compilalo manualmente ed infine carica il file nella sezione sottostante Allegati compilati.

Autodichiarazioneassenzapermotivipersonaliomotividisalutenoncovid.pdf

| 10 | ompila | online | 0 | Anteprima | ± | Scarica |
|----|--------|--------|---|-----------|---|---------|
|----|--------|--------|---|-----------|---|---------|

**7**-Compilare le varie voci:

- nella casella "identificato a mezzo" inserire la tipologia di un documento d'identità valido
- nella casella numero inserire il numero del documento d'identità valido
- completare tutte le voci e poi selezionare le caselle che interessano

| identificat                                                       | o a mezzo                                                                                                    |
|-------------------------------------------------------------------|----------------------------------------------------------------------------------------------------|
| numero                                                            |                                                                                                    |
| rilasciato i                                                      | n data                                                                                                    |
|                                                                   |                                                                                                    |
| utenza tel                                                        | efonica                                                                                                    |
| utenza tek<br>nome e co                                           | efonica<br>ignome dell'alunno/a                                                                                                    |
| utenza tel<br>nome e co<br>NON H/                                 | efonica<br>ignome dell'alunno/a<br>A PRESENTATO SINTOMI (assenza dovuta a motivi personali/familiari)                                                                                                    |
| nome e co<br>NON H/                                               | efonica<br>ignome dell'alunno/a<br>A PRESENTATO SINTOMI (assenza dovuta a motivi personali/familiari)<br>:SENTATO SINTOMI                                                                                                    |
| nome e co<br>NON H/<br>HA PRE                                     | efonica<br>Ignome dell'alunno/a<br>A PRESENTATO SINTOMI (assenza dovuta a motivi personali/familiari)<br>SENTATO SINTOMI<br>ata valutazione clinica dal Pediatra di Libera Scelta/Medico di Medicina Genera                                         |
| utenza tel<br>nome e co<br>NON H,<br>HA PRE<br>effettu<br>Sono s' | efonica<br>Ignome dell'alunno/a<br>A PRESENTATO SINTOMI (assenza dovuta a motivi personali/familiari)<br>ISENTATO SINTOMI<br>ata valutazione clinica dal Pediatra di Libera Scelta/Medico di Medicina Genera<br>tate seguite le indicazioni fornite |

8-Click su SALVA

## 9-Click su INVIA ALLA SCUOLA

| O Indietro                                                                                                    |                                  |                               |                  |
|----------------------------------------------------------------------------------------------------|----------------------------------|-------------------------------|------------------|
| Allegati da compilare                                                                                                    |                                  |                               |                  |
| Di seguito sono presenti gli allegati da compilare per il modulo. Compila automaticamente un allegato tramite il pulsante <b>Com</b><br>l'allegato, compilalo manualmente ed infine carica il file nella sezione sottostante <b>Allegati compilati</b> . | npila online. Qualora il pulsant | e non fosse dispo             | onibile scarica  |
| Autodichiarazioneassenzapermotivipersonaliomotividisalutenoncovid.pdf                                                                                                    | / Compila online                 | <ul> <li>Anteprima</li> </ul> | 🛓 Scarica        |
| Allegati compilati                                                                                                    |                                  |                               |                  |
| Carica qui i file compilati manualmente. Gli allegati compilati online saranno aggiunti automaticamente a questa lista.                                                                                                    |                                  |                               |                  |
| File caricati                                                                                                    |                                  |                               |                  |
| Clicca o trascina un file per caricare                                                                                                    |                                  |                               |                  |
|                                                                                                    |                                  |                               | 0 🛓 🕯            |
| .PDF                                                                                                    |                                  | compilazio                    | one_onlinepdf    |
|                                                                                                    |                                  |                               |                  |
| Note per la scuola                                                                                                    |                                  |                               |                  |
|                                                                                                    |                                  |                               |                  |
|                                                                                                    |                                  |                               |                  |
|                                                                                                    | Salva b                          | ozza Ir                       | nvia alla scuola |

Il documento andrà direttamente nel fascicolo dell'alunno